#### Ministry of SaskBuilds and Procurement

This document provides instructions to manage permissions to Government of Saskatchewan SharePoint Online sites.

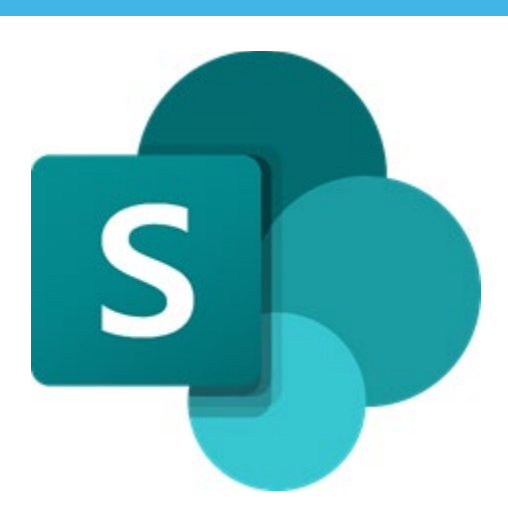

### Contents

| Adding or Removing Site Administrators or Site Owners    | 1  |
|----------------------------------------------------------|----|
| Adding Site Administrators                               | 1  |
| Removing Site Administrators                             | 5  |
| Adding or Removing Site Members (Edit Permission Level)  | 6  |
| Adding Site Members                                      | 6  |
| Removing Site Member                                     | 10 |
| Adding or Removing Site Visitors (Read Permission Level) | 12 |
| Adding Site Visitors                                     | 12 |
| Removing Site Visitors                                   | 15 |
| Advanced Permission Settings                             | 17 |
| Adding users to a group                                  | 17 |
| Removing users from a group                              | 19 |

### Adding or Removing Site Administrators or Site Owners

#### Adding Site Administrators

Follow the steps below to add new site administrators:

• Navigate to your site's home page. Click on the settings icon on the top menu and then click on "Site Permissions".

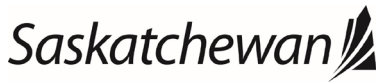

#### Ministry of SaskBuilds and Procurement

This document provides instructions to manage permissions to Government of Saskatchewan SharePoint Online sites.

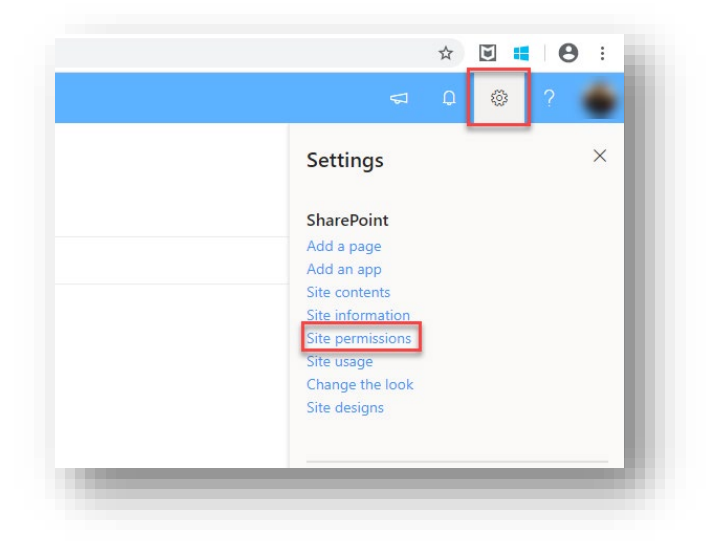

• Click on "Invite People".

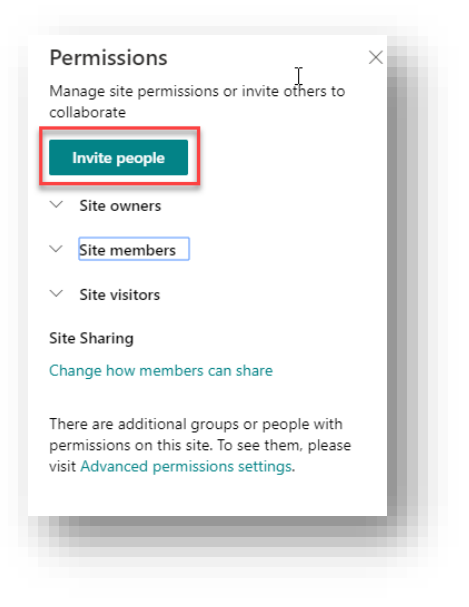

• Click on "Share site only".

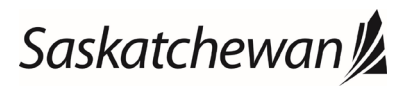

#### Ministry of SaskBuilds and Procurement

This document provides instructions to manage permissions to Government of Saskatchewan SharePoint Online sites.

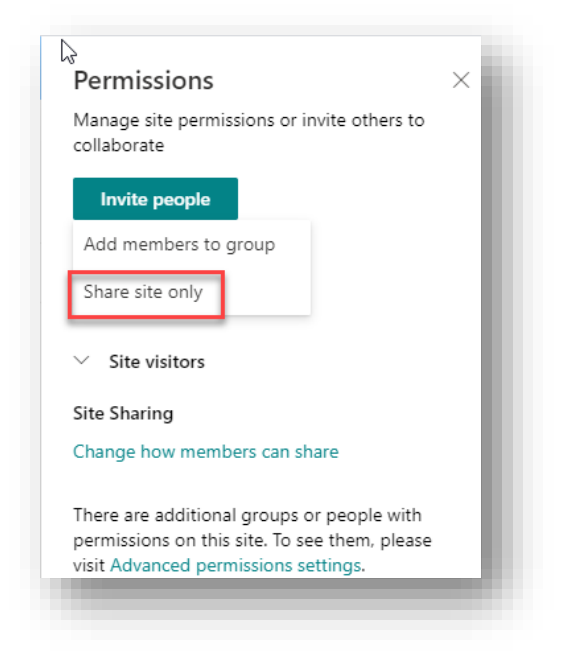

• Type the last name or email of the user that you want to add.

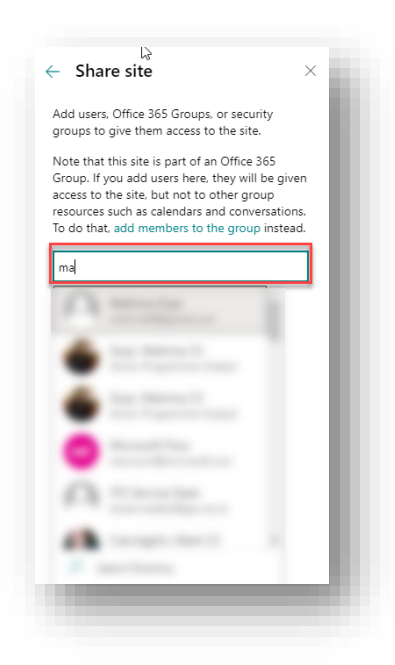

• Select user from the list. Change permission level to "Full Control" and Click on "Add".

# Saskatchewan

#### Ministry of SaskBuilds and Procurement

This document provides instructions to manage permissions to Government of Saskatchewan SharePoint Online sites.

| en         |
|------------|
| en         |
| ns.<br>ad. |
|            |
| ×          |
|            |
| _          |
|            |
|            |
|            |

• User will be added under "Site Owners".

| Manage site permissions or invite ot<br>collaborate | ners to |
|-----------------------------------------------------|---------|
| Invite people                                       |         |
| Site owners                                         |         |
|                                                     |         |
|                                                     |         |
| •                                                   | _       |
|                                                     | _       |
| •                                                   | _       |
| ✓ Site members                                      | - 1     |
| ✓ Site visitors                                     |         |
|                                                     | _       |

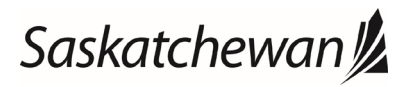

#### Ministry of SaskBuilds and Procurement

This document provides instructions to manage permissions to Government of Saskatchewan SharePoint Online sites.

#### **Removing Site Administrators**

Follow the steps below to remove a site administrator

• Navigate to your site's home page. Click on the settings icon on the top menu and then click on "Site Permissions".

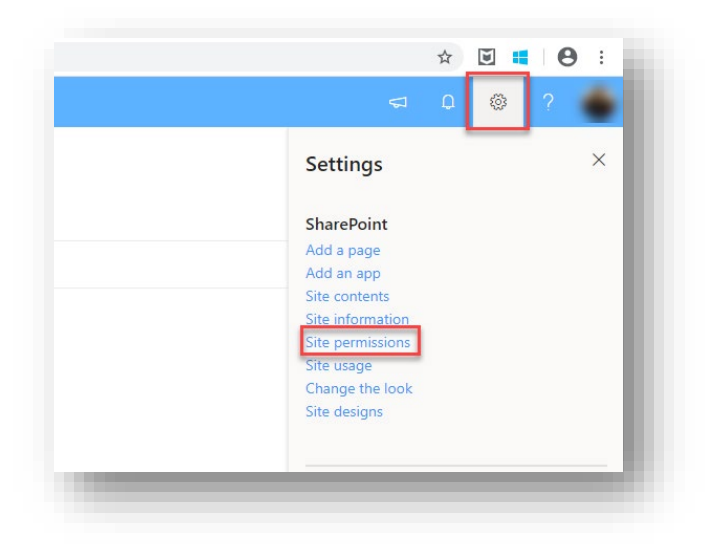

• Expand "Site Owners".

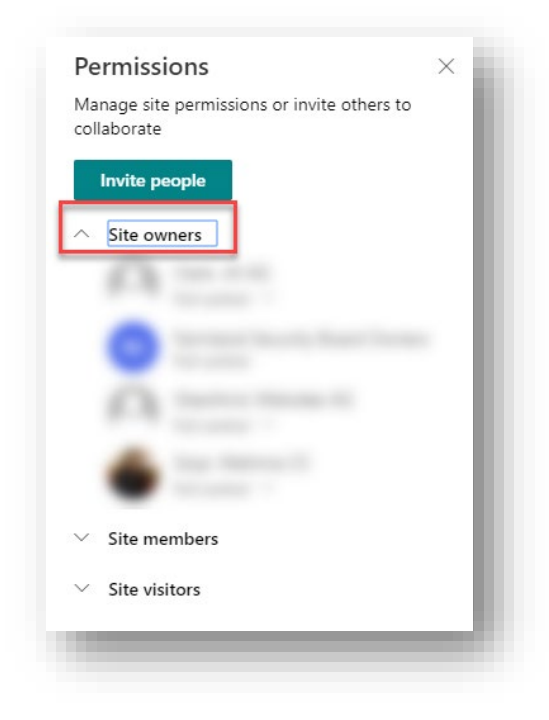

• Select "Remove" under available options.

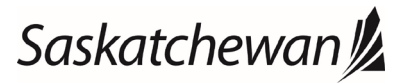

#### Ministry of SaskBuilds and Procurement

This document provides instructions to manage permissions to Government of Saskatchewan SharePoint Online sites.

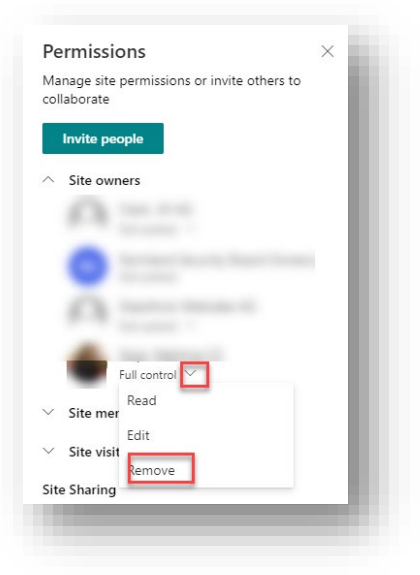

• User will be removed.

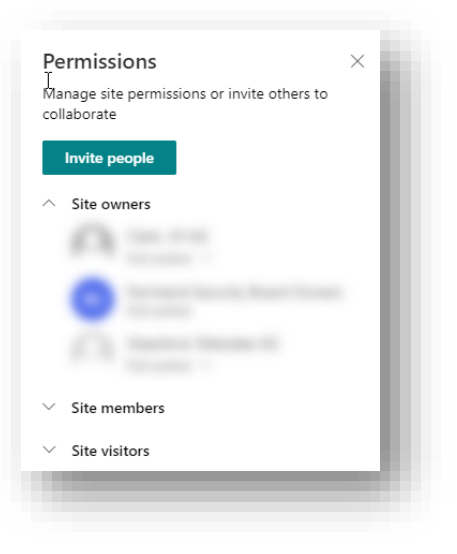

### Adding or Removing Site Members (Edit Permission Level)

#### Adding Site Members

Follow the steps below to add new site members:

• Navigate to your site's home page. Click on the settings icon on the top menu and then click on "Site Permissions".

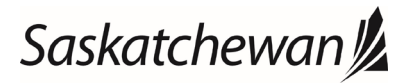

#### Ministry of SaskBuilds and Procurement

This document provides instructions to manage permissions to Government of Saskatchewan SharePoint Online sites.

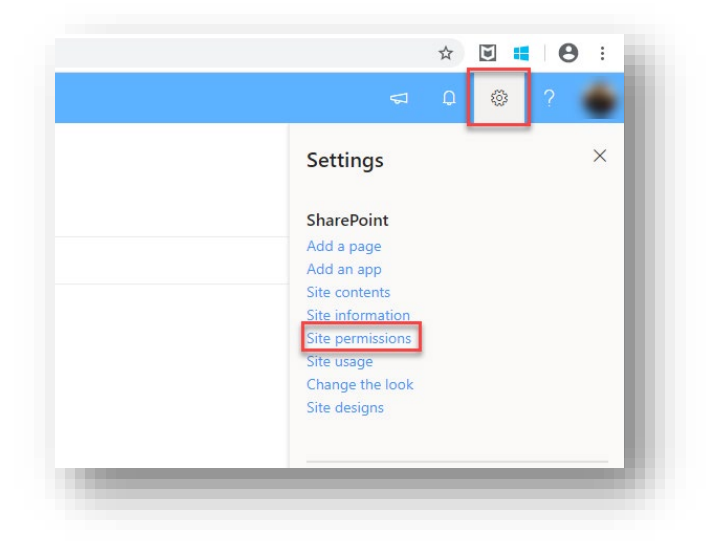

• Click on "Invite People".

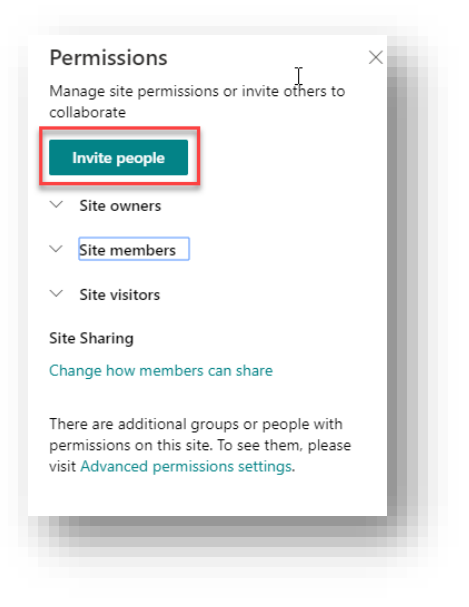

• Click on "Share site only".

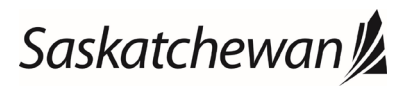

#### Ministry of SaskBuilds and Procurement

This document provides instructions to manage permissions to Government of Saskatchewan SharePoint Online sites.

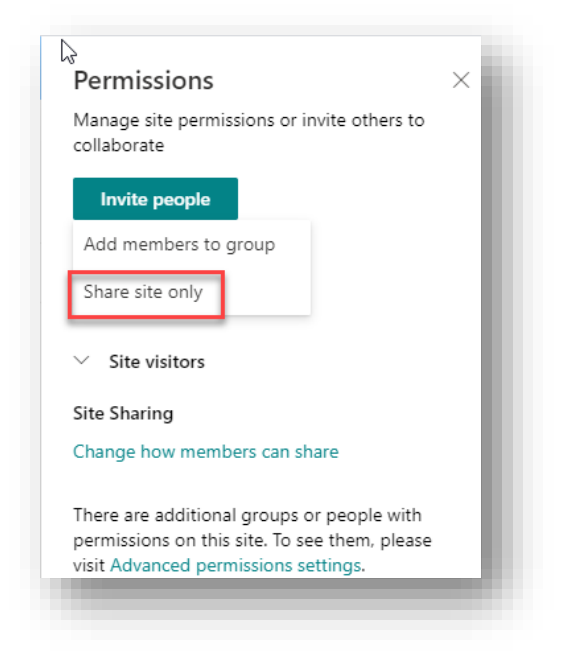

• Type the last name or email of the user that you want to add.

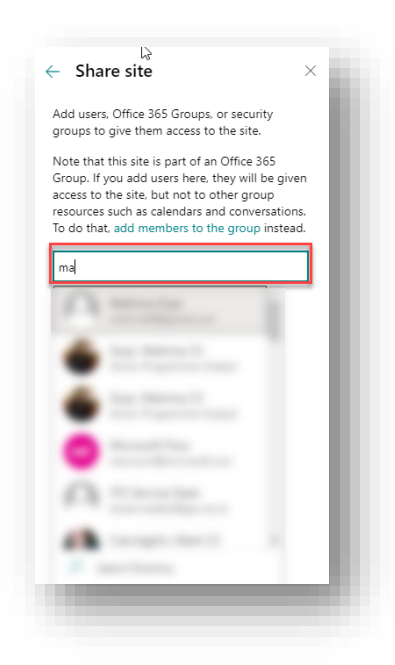

• Select user from the list. Change permission level to "Edit" and Click on "Add".

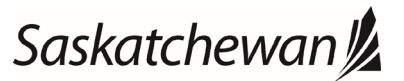

#### Ministry of SaskBuilds and Procurement

This document provides instructions to manage permissions to Government of Saskatchewan SharePoint Online sites.

| Add users, Office  | 365 Groups, or sec  | urity |
|--------------------|---------------------|-------|
| groups to give the | em access to the si | te.   |
|                    |                     |       |
|                    | 5                   | ×     |
| Read               | trol                |       |
| Seni Full Coll     | 100                 |       |
| Add a r            |                     |       |
| 2                  | 2                   |       |
| 13                 |                     |       |
|                    |                     |       |
|                    |                     |       |
|                    |                     |       |
|                    |                     |       |
|                    |                     |       |
|                    |                     |       |
|                    |                     |       |
|                    |                     |       |
| Add                | Cancel              |       |

• User will be added under "Site Members".

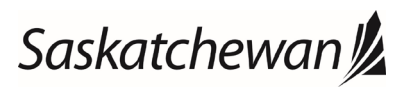

#### Ministry of SaskBuilds and Procurement

This document provides instructions to manage permissions to Government of Saskatchewan SharePoint Online sites.

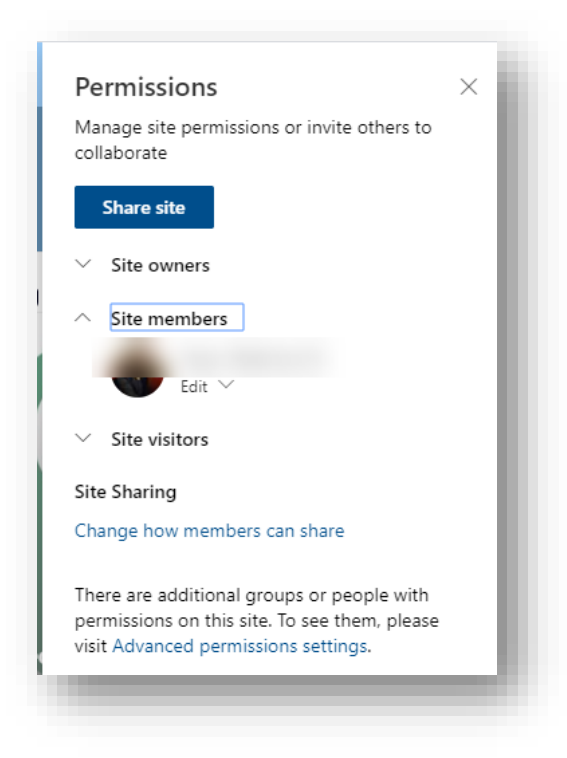

#### **Removing Site Member**

Follow the steps below to remove a site member

• Navigate to your site's home page. Click on the settings icon on the top menu and then click on "Site Permissions".

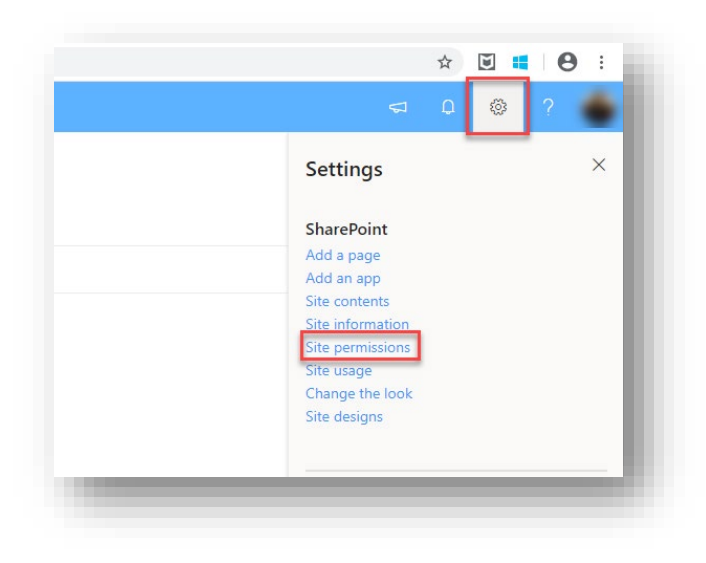

Expand "Site Members".

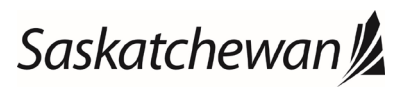

#### Ministry of SaskBuilds and Procurement

This document provides instructions to manage permissions to Government of Saskatchewan SharePoint Online sites.

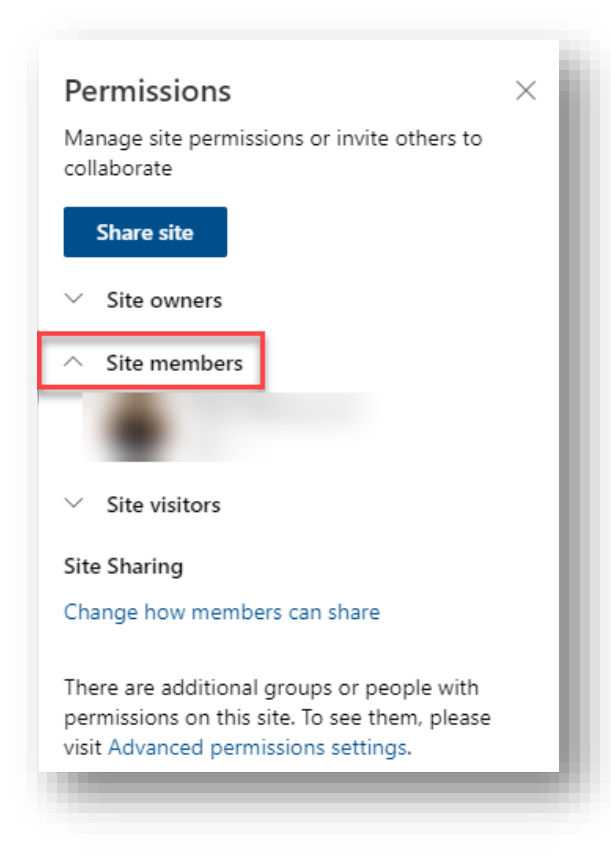

• Select "Remove" under available options.

| Share site                            |                                                             |     |
|---------------------------------------|-------------------------------------------------------------|-----|
| ✓ Site owners                         | -                                                           |     |
| <ul> <li>Site member</li> </ul>       | rs                                                          | - 1 |
| Change how                            | ad<br>Il control<br>move                                    |     |
| There are additic<br>permissions on t | onal groups or people with<br>his site. To see them, please |     |

• User will be removed.

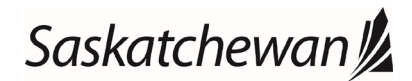

#### Ministry of SaskBuilds and Procurement

This document provides instructions to manage permissions to Government of Saskatchewan SharePoint Online sites.

| ivianage site permissions or invite others to<br>collaborate                                                                       |         |
|----------------------------------------------------------------------------------------------------|---------|
| Share site                                                                                                    |         |
| ∽ Site owner, Im                                                                                                    | - 1     |
| A Site members<br>None                                                                                                    |         |
| ✓ Site visitors                                                                                                    | - 1     |
| Site Sharing                                                                                                    | - 1     |
| Change how members can share                                                                                                    | - 8     |
| There are additional groups or people with<br>permissions on this site. To see them, pleas<br>visit Advanced permissions settings. | i<br>ie |

### Adding or Removing Site Visitors (Read Permission Level)

#### **Adding Site Visitors**

Follow the steps below to add new site visitors:

• Navigate to your site's home page. Click on the settings icon on the top menu and then click on "Site Permissions".

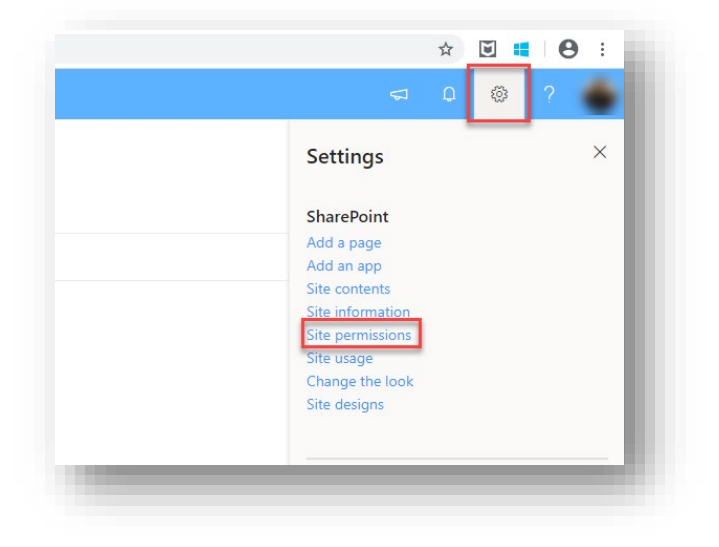

• Click on "Invite People".

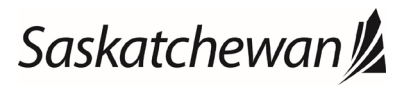

#### Ministry of SaskBuilds and Procurement

This document provides instructions to manage permissions to Government of Saskatchewan SharePoint Online sites.

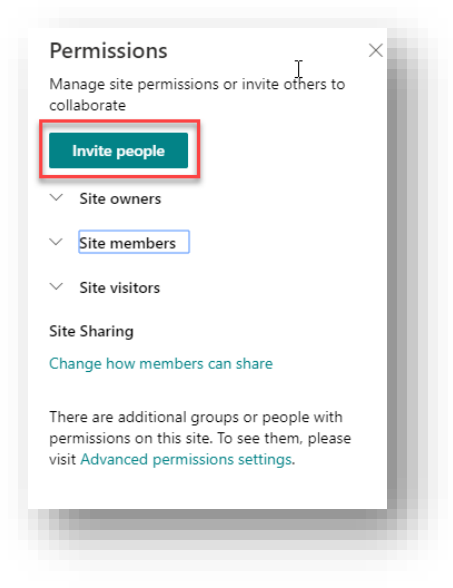

• Click on "Share site only".

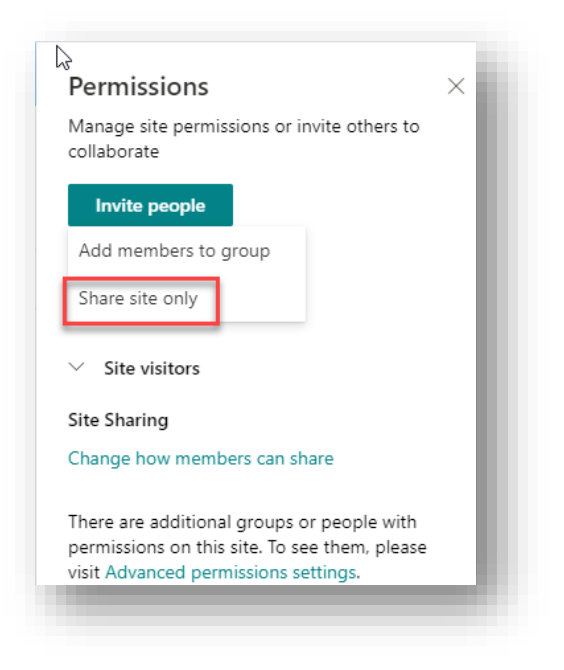

• Type the last name or email of the user that you want to add.

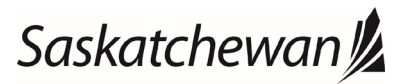

#### Ministry of SaskBuilds and Procurement

This document provides instructions to manage permissions to Government of Saskatchewan SharePoint Online sites.

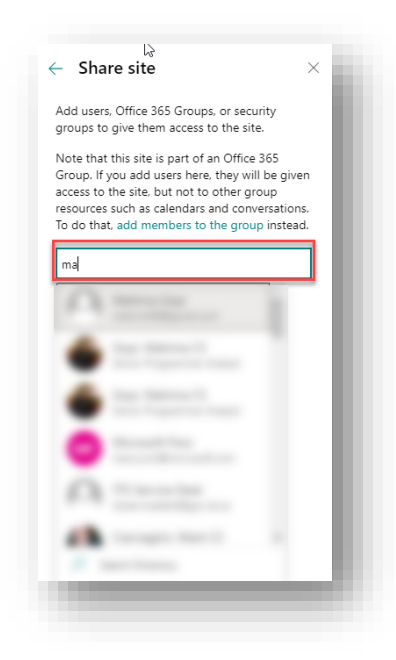

• Select user from the list. Change permission level to "Read" and Click on "Add".

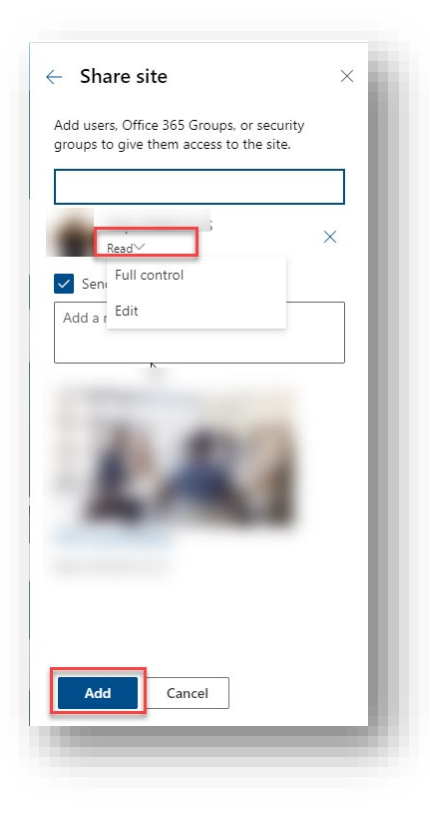

• User will be added under "Site Visitors".

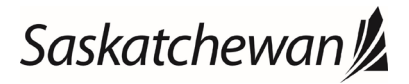

#### Ministry of SaskBuilds and Procurement

This document provides instructions to manage permissions to Government of Saskatchewan SharePoint Online sites.

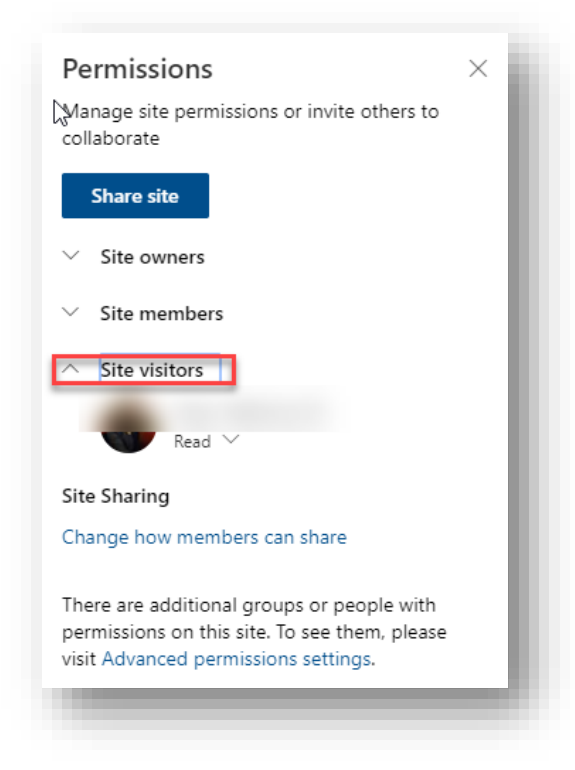

#### **Removing Site Visitors**

Follow the steps below to remove a site visitor

• Navigate to your site's home page. Click on the settings icon on the top menu and then click on "Site Permissions".

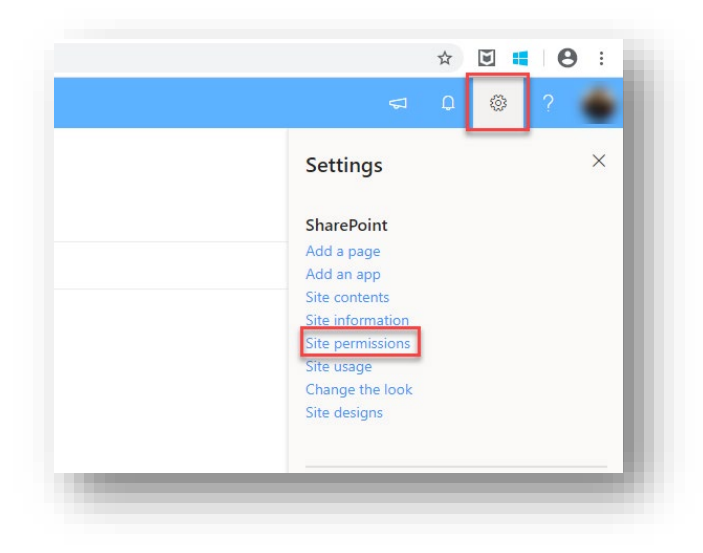

• Expand "Site Visitors".

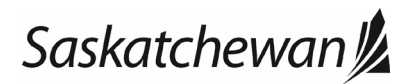

#### Ministry of SaskBuilds and Procurement

This document provides instructions to manage permissions to Government of Saskatchewan SharePoint Online sites.

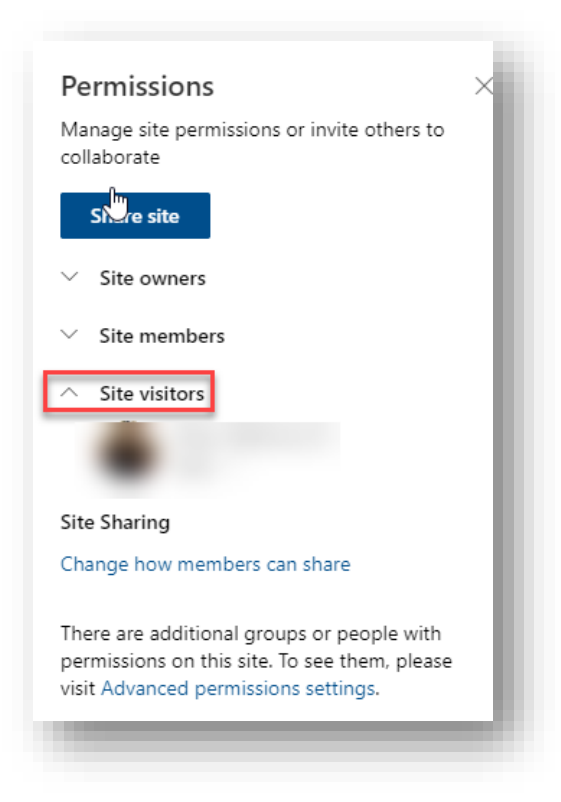

• Select "Remove" under available options.

| collaborate  Share site  Site owners  Site members  Site visitors  Full control  Full control  Change how Edit  Remove There are adductoring roups or peopre with permissions on this site. To see them, please                                                |
|----------------------------------------------------------------------------------------------------|
| Share site  Site owners  Site wisitors  Read Full control  Change how Edit  There are adomonant proups or peopre with permissions on this site. To see them, please                                                                                            |
| <ul> <li>Site owners</li> <li>Site members</li> <li>Site visitors</li> <li>Site Sharing<br/>Full control<br/>Change how<br/>Edit</li> <li>Remove<br/>There are additionary proportion people with<br/>permissions on this site. To see them, please</li> </ul> |
| <ul> <li>Site members</li> <li>Site visitors</li> <li>Read </li> <li>Full control</li> <li>Change how</li> <li>Edit</li> <li>Remove</li> <li>There are additionary roups on people with permissions on this site. To see them, please</li> </ul>               |
| <ul> <li>∧ Site visitors</li> <li>Read ♥</li> <li>Full control</li> <li>Change how</li> <li>Edit</li> <li>Remove</li> <li>There are additionant groups on people with permissions on this site. To see them, please</li> </ul>                                 |
| Read Full control<br>Site Sharing<br>Change how<br>Edit<br>There are additionary roups or people with<br>permissions on this site. To see them, please                                                                                                    |
| Site Sharing<br>Change how<br>Edit<br>There are adductionary outpeople with<br>permissions on this site. To see them, please                                                                                                    |
| Change how Edit<br>Remove<br>There are additioner groups or people with<br>permissions on this site. To see them, please                                                                                                    |
| Remove<br>There are additionar groups or people with<br>permissions on this site. To see them, please                                                                                                    |
| permissions on this site. To see them, please                                                                                                    |
| visit Advanced permissions settings.                                                                                                    |

User will be removed.

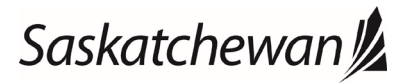

#### Ministry of SaskBuilds and Procurement

This document provides instructions to manage permissions to Government of Saskatchewan SharePoint Online sites.

| Permissions                                                                                                    | × |
|----------------------------------------------------------------------------------------------------|---|
| Manage site permissions or invite others to collaborate                                                                             |   |
| Share site                                                                                                    |   |
| ✓ Site owners                                                                                                    |   |
| ✓ Site members                                                                                                    |   |
| A Site visitors None                                                                                                    |   |
| Site Sharing                                                                                                    |   |
| Change how members can share                                                                                                    |   |
| There are additional groups or people with<br>permissions on this site. To see them, please<br>visit Advanced permissions settings. |   |
|                                                                                                    | - |

### Advanced Permission Settings

To add or remove users to and from specific groups, follow the steps below:

#### Adding users to a group

• Navigate to your site's home page. Click on the settings icon on the top menu and then click on "Site Permissions".

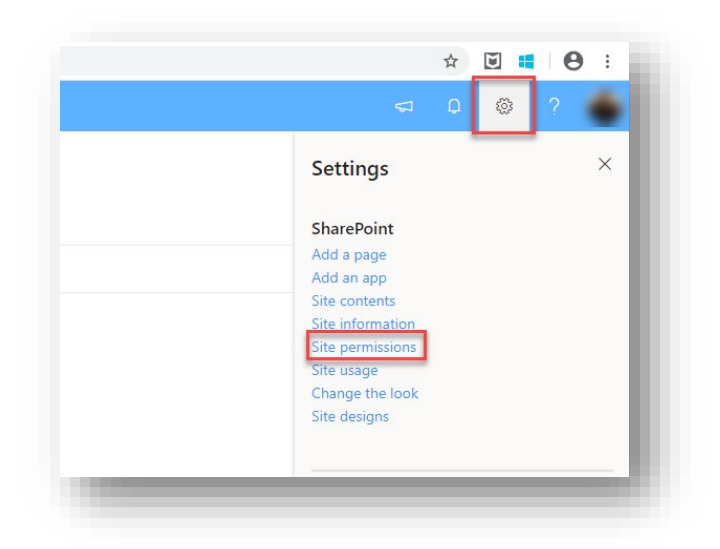

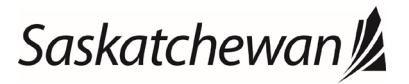

#### Ministry of SaskBuilds and Procurement

This document provides instructions to manage permissions to Government of Saskatchewan SharePoint Online sites.

• Click on "Advanced permissions settings".

| Permissions ×<br>Manage site permissions or invite others to<br>collaborate                                                   |  |
|----------------------------------------------------------------------------------------------------|--|
| Invite people                                                                                                    |  |
| ✓ Site owners                                                                                                    |  |
| ✓ Site members                                                                                                    |  |
| ✓ Site visitors                                                                                                    |  |
| Site Sharing                                                                                                    |  |
| Change how members can share                                                                                                  |  |
| There are additional groups or people with permissions on this site. To see them, please visit Advanced permissions settings. |  |
|                                                                                                    |  |
|                                                                                                    |  |

• Click on the group name.

| vanie | _   |  |
|-------|-----|--|
| Membe | ers |  |
|       |     |  |
|       |     |  |
|       |     |  |
|       |     |  |

• Click on "New".

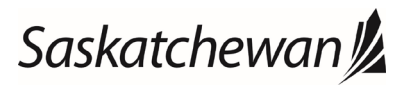

#### Ministry of SaskBuilds and Procurement

This document provides instructions to manage permissions to Government of Saskatchewan SharePoint Online sites.

|                              | About me                                                    | 704 |
|------------------------------|-------------------------------------------------------------|-----|
| Share                        |                                                             | ×   |
| Invite people<br>Shared with | Enter names of email addresses.                             |     |
|                              | Include a personal message with this invitation (Optional). |     |
|                              | skowołnows                                                  | _   |

• Enter email of the user you want to add and click on "Share".

| Invite people |                                                             |
|---------------|-------------------------------------------------------------|
| Shared with   |                                                             |
|               | Include a personal message with this invitation (Optional). |
|               | h                                                           |
|               | HIDE OPTIONS                                                |

#### Removing users from a group

• Navigate to your site's home page. Click on the settings icon on the top menu and then click on "Site Permissions".

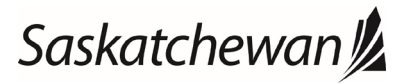

#### Ministry of SaskBuilds and Procurement

This document provides instructions to manage permissions to Government of Saskatchewan SharePoint Online sites.

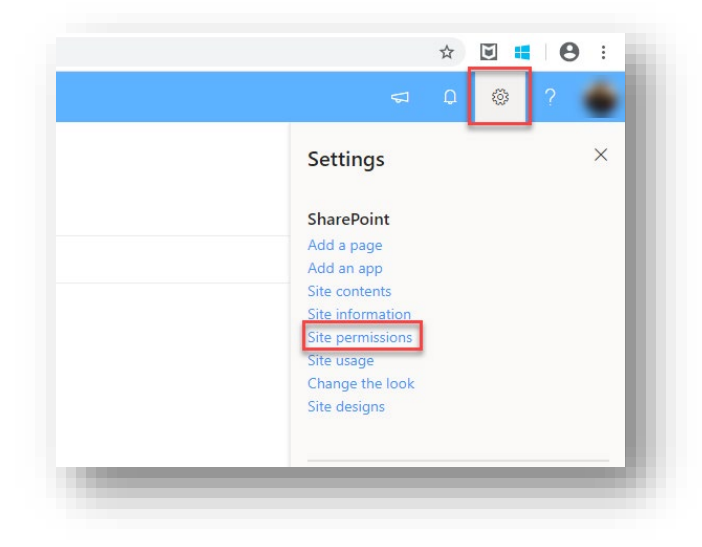

• Click on "Advanced permissions settings".

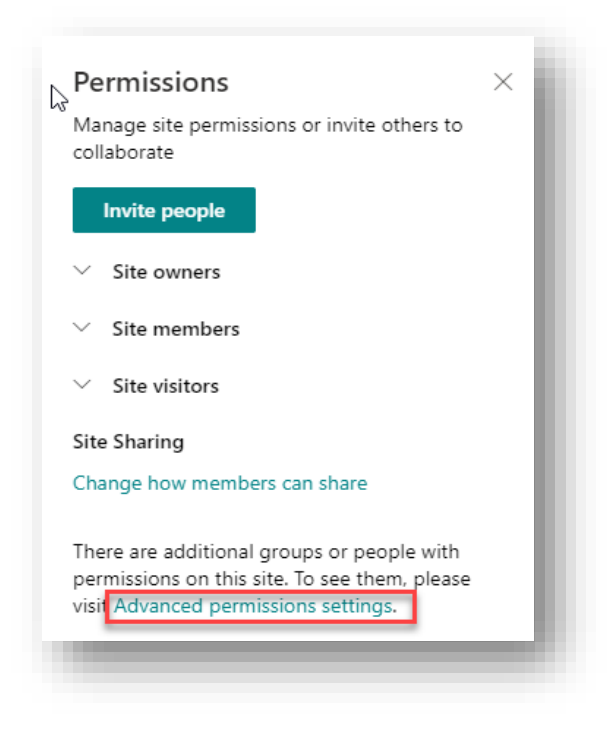

• Click on the group name.

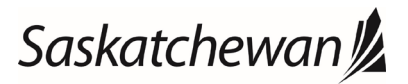

#### Ministry of SaskBuilds and Procurement

This document provides instructions to manage permissions to Government of Saskatchewan SharePoint Online sites.

|   | Members |  |
|---|---------|--|
| - |         |  |
|   |         |  |
|   |         |  |
|   |         |  |

• Select the user you want to remove.

| less - Artions - Sottings - |          |
|-----------------------------|----------|
| Rome     Name               | About me |
|                             |          |
| SharePoint Test 1, AMS CS   |          |

Click on "Actions" and select "Remove Users from Group".

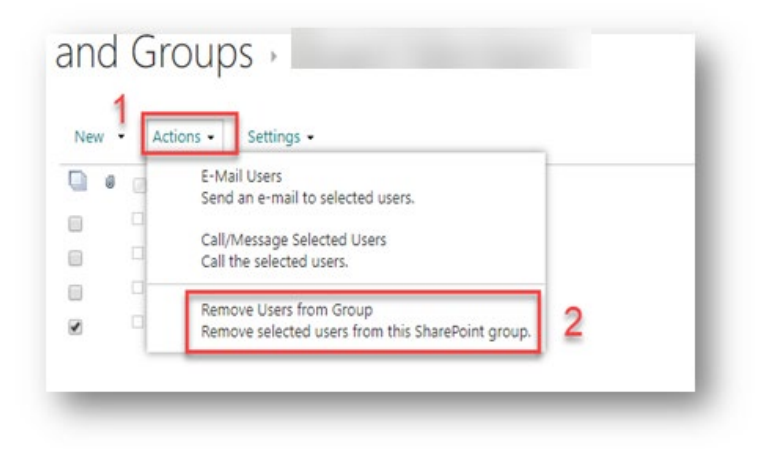

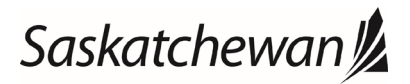

#### Ministry of SaskBuilds and Procurement

This document provides instructions to manage permissions to Government of Saskatchewan SharePoint Online sites.

• Click on "OK" on the page alert.

| Do you want to remove these members? | m the group: | skgov.sharepoint.com says<br>You are about to remove the following membe<br>SharePoint Test 1, AMS CS |
|--------------------------------------|--------------|----------------------------------------------------------------------------------------------------|
| OK Cancel                            | OK Cancel    | Do you want to remove these members?                                                                  |

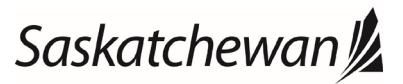